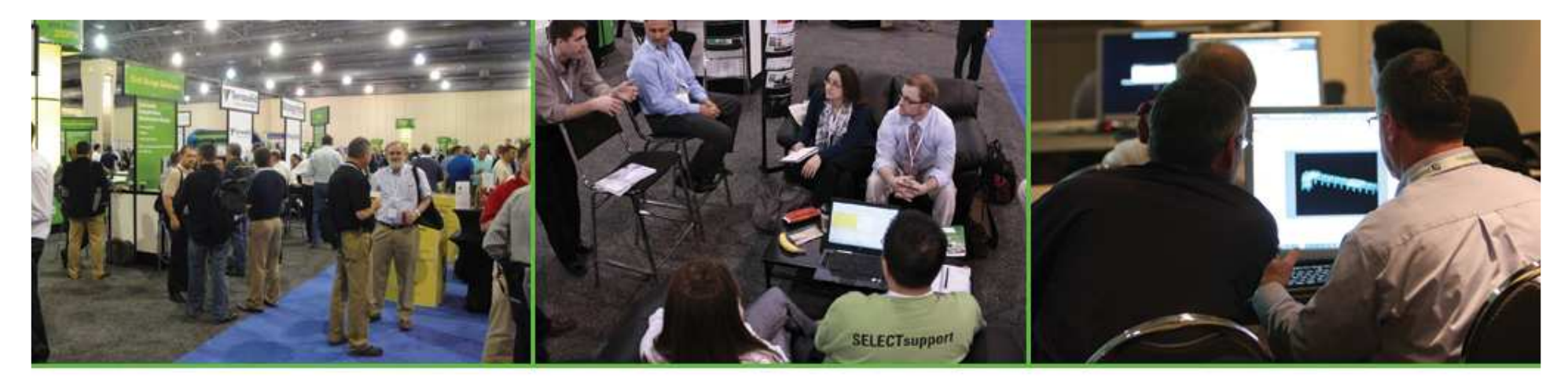

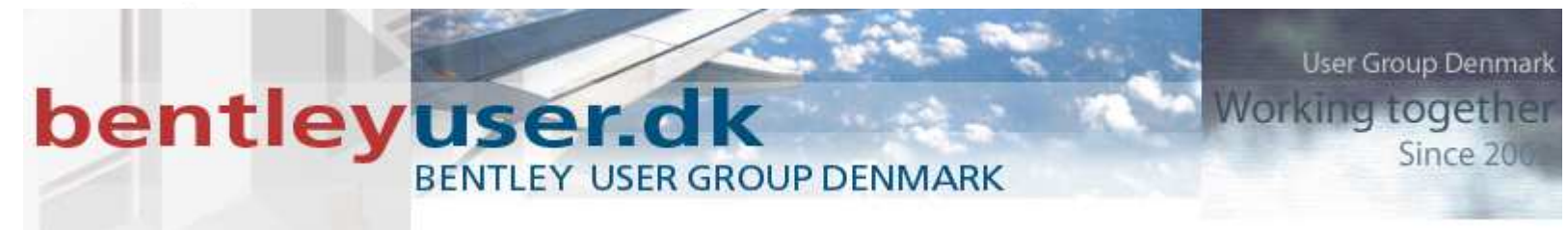

#### **An Overview of Templates and End Conditions**

Joe Waxmonsky, PE – Bentley Civil

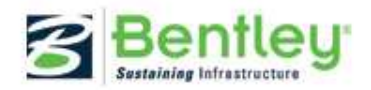

#### Welcome to the bentleyuser.dk

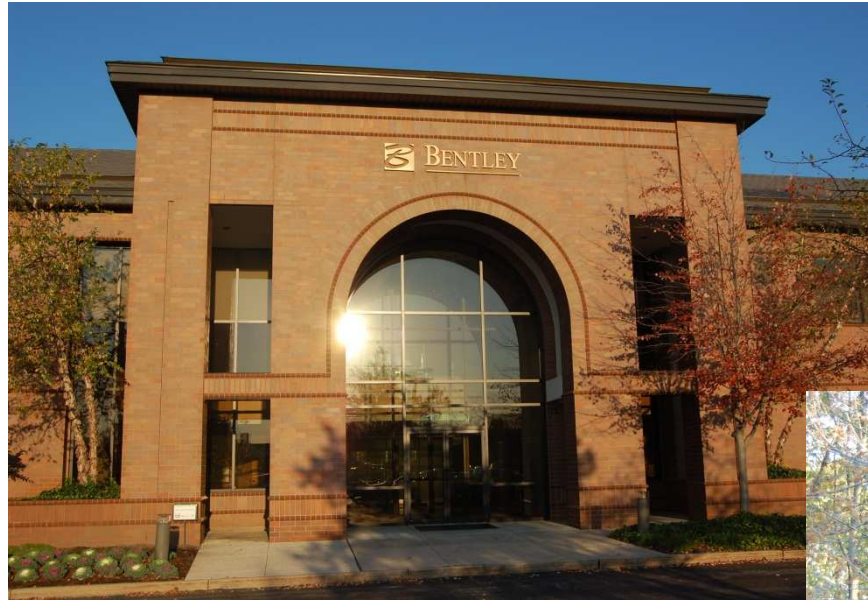

Exton, PA

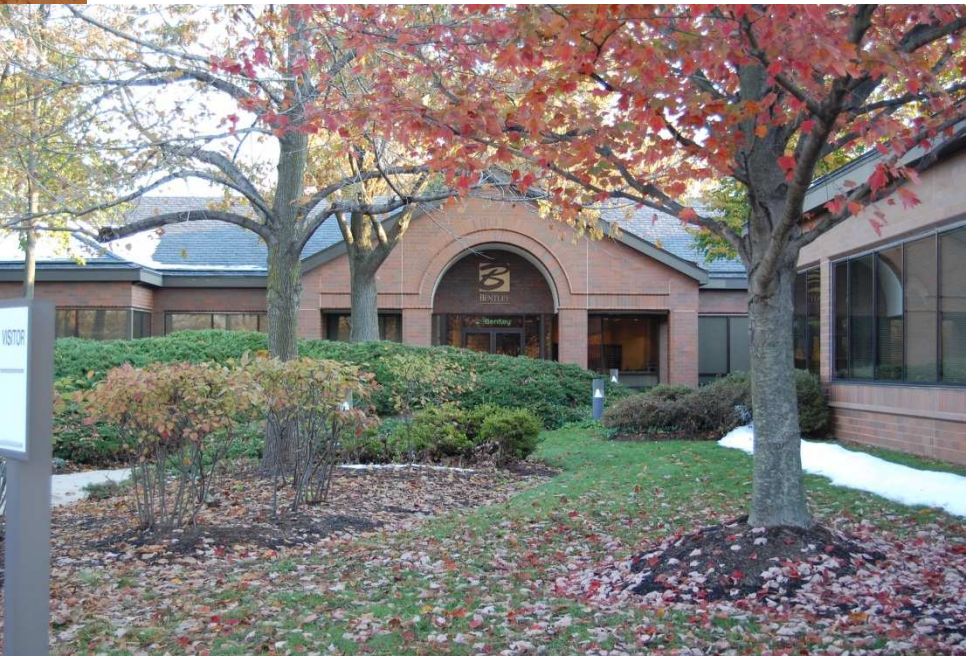

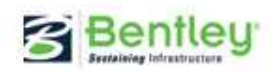

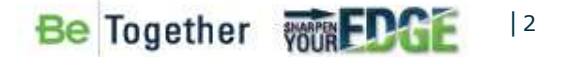

#### Welcome to the bentleyuser.dk

- Joe Waxmonsky
  - Old TSG GUY
  - BSW Product Management/Engineer
- 4<sup>th</sup> Year
- Why do I do what I do?

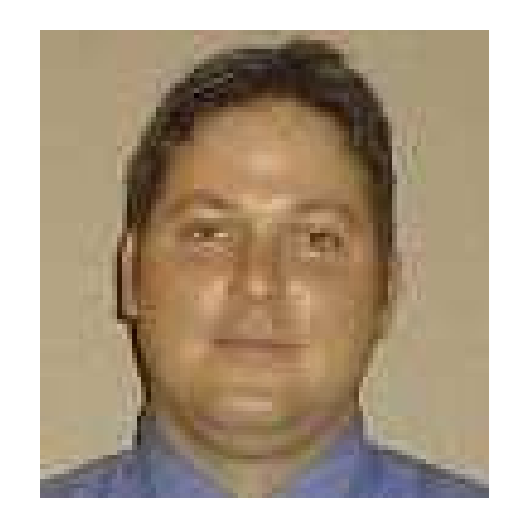

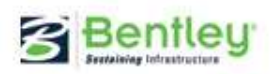

## My Commute

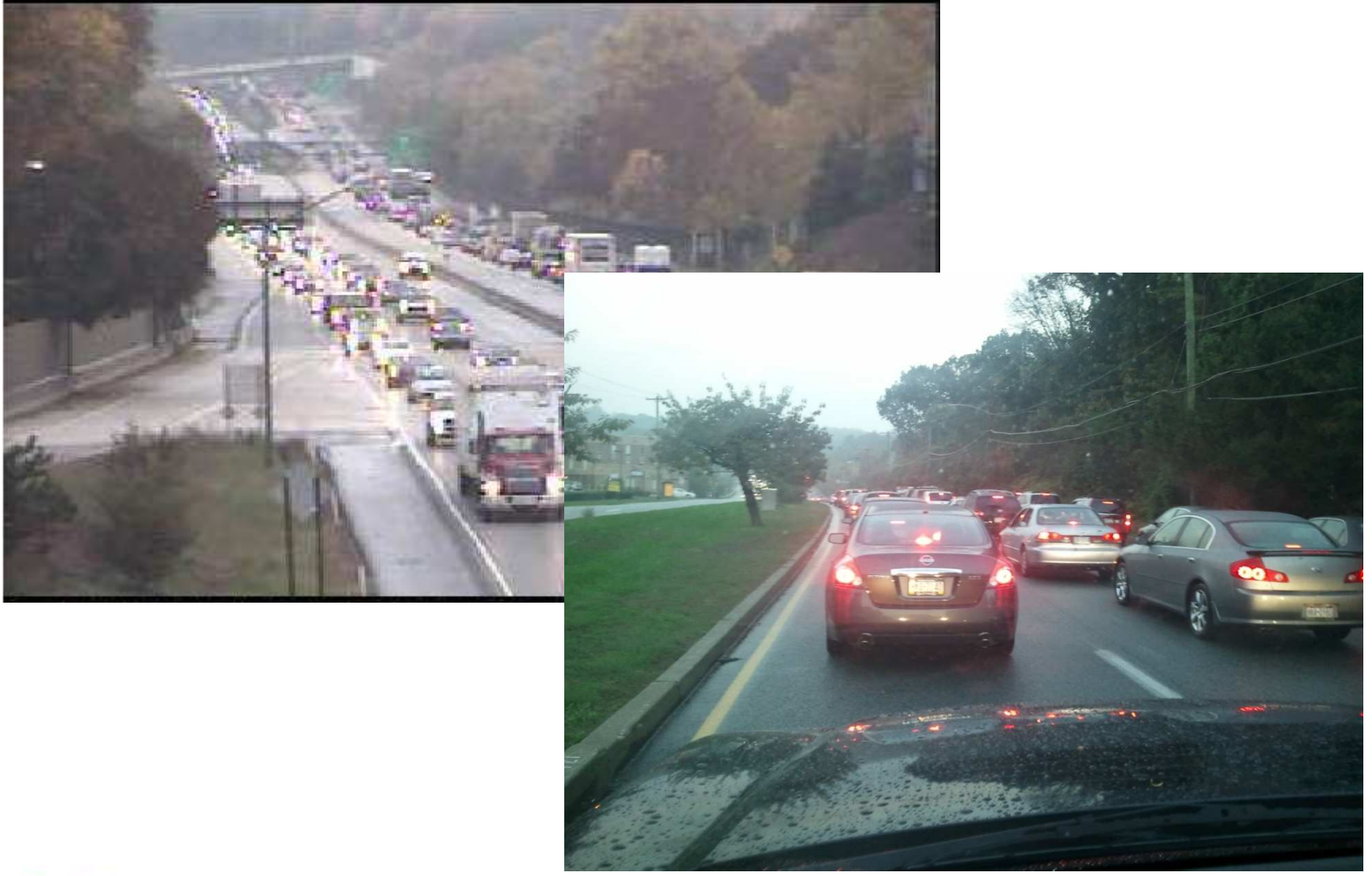

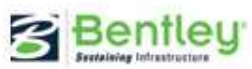

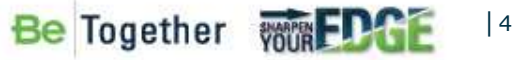

#### **Templates & End Conditions**

This presentation will provide a detailed overview of templates and end conditions. It will focus on the inner workings of templates and their capabilities, as well as the application of end conditions with templates. Users that like to get some advanced hand-on this subject should also take part in workshop X5.

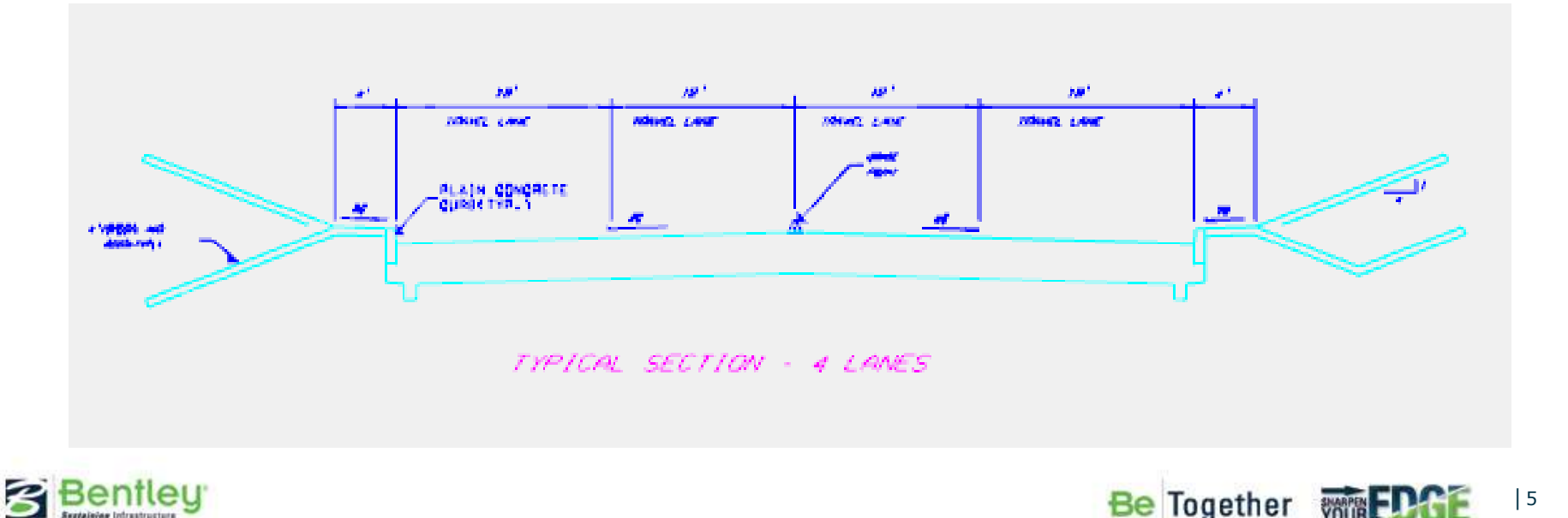

## Agenda:

- CAD Standards and Preference
- Template Libraries
- Construction of Component
- Construction of Templates
- Storage & Management of Templates

DEMO

• Roadway Designer & Templates

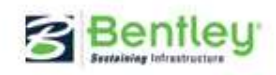

#### **CAD Standards and Preference**

- Templates & Roadway Designer
  - Component Styles
  - Point Styles
  - Corridor>Surface Symbology
  - Plan Graphics
  - Create Surface
    - Default Preference
    - Traverse Features
    - Exterior Boundary
- Plan & Profile & Cross Sections

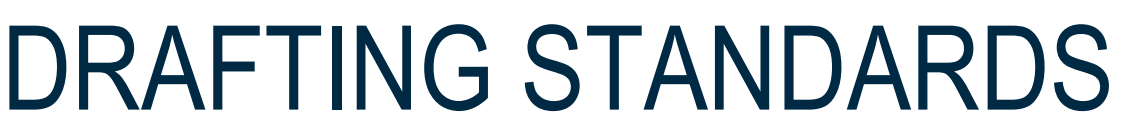

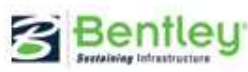

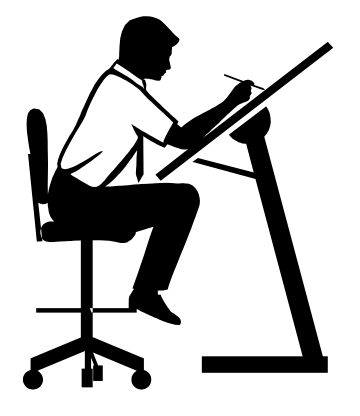

|7

#### **Template Libraries**

- How many do I need and where do I start?
- Agency or Consultants
- Consultant Concerns
- Clients
  - CAD Standards
  - CAD Platforms/Deliverables
- Engineering Logic Supersedes

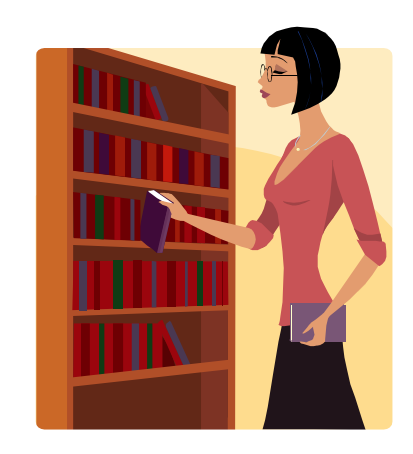

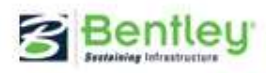

# **Template Library Location**

- Centralize a Master Copy of your standard Template Library(s) file.
  - Store on Server with read and copy only access
  - Provides a starting point for users
  - Allows users to copy to their working directory
- ITL Becomes Project Specific

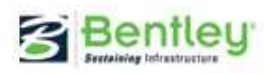

# **Template Library**

- The \*.ITL File = Template Library
  - XML Based
- ITL Format is the Bentley Standard
  - MXROAD
  - GEOPAK
  - InRoads
- Starting Point....toolbox

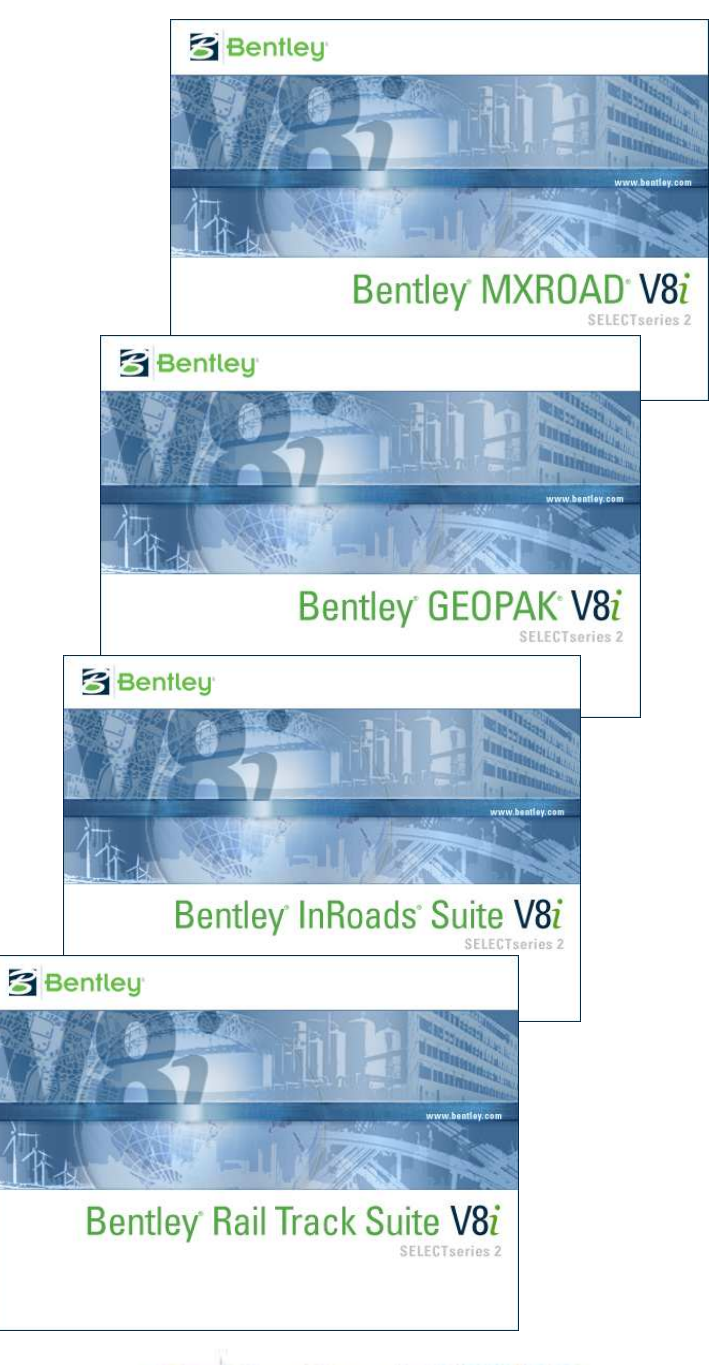

Be Together

| 10

SNAAPEN EDG

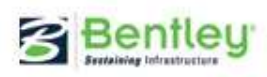

#### **Template Library = Future Investment**

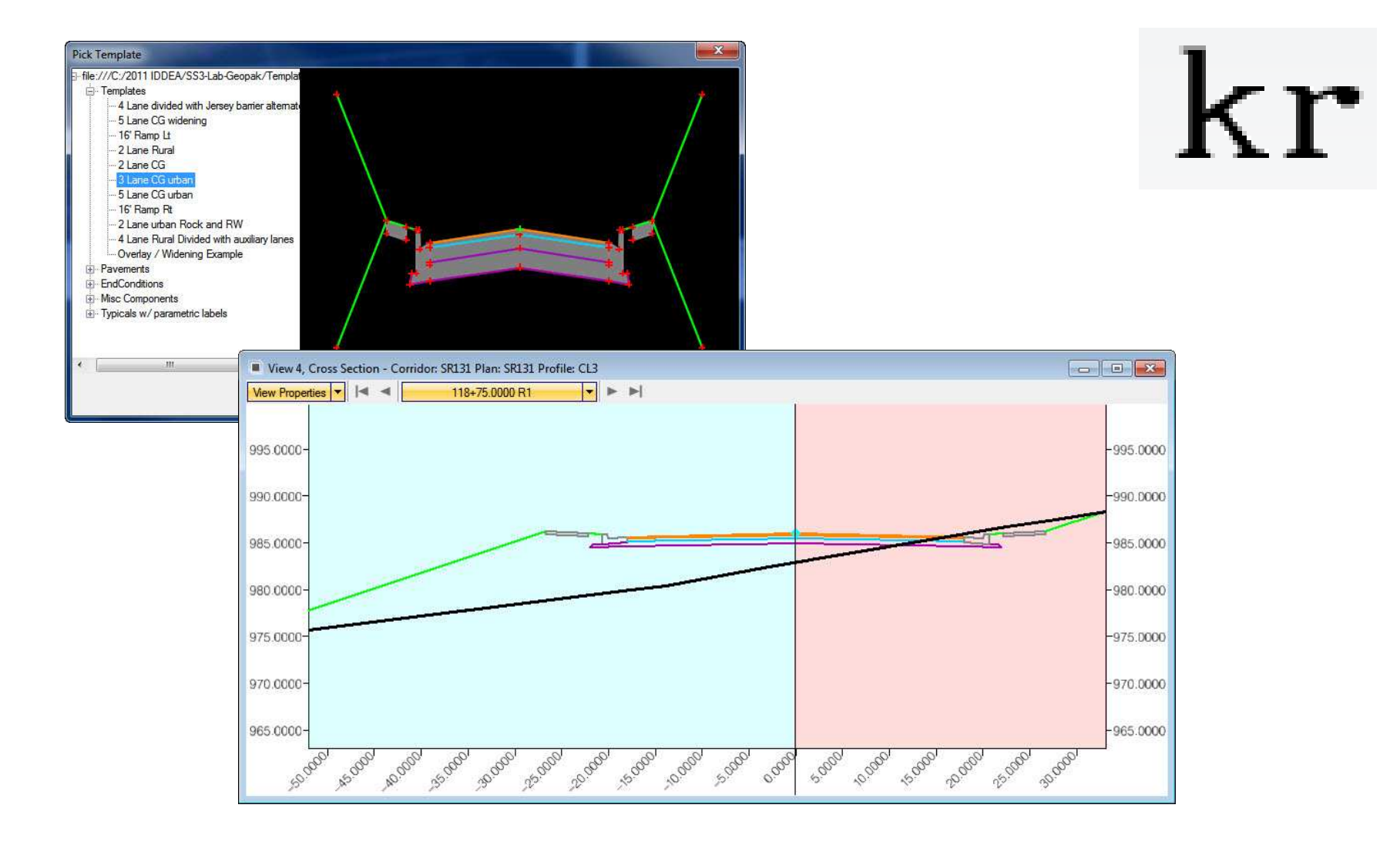

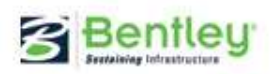

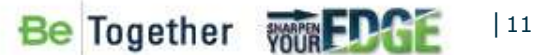

## **Template Library**

• Flexible Folder Structure to match your workflow

Modeler Site Modeler

coress Modeler

م 뇄 🍕 👼 🍰

☆ Create <u>T</u>emplate...
★ Roadway Designed

Corridor Modeling <u>File T</u>ools

Job: 314

- Organized
  - Department
  - Road Classifications
  - Design Speed
  - "Raw" Component
  - "Raw" End Condition
  - Corridor i.e. US 66
  - Any Combination that make sense!

| 🔲 Create Template              |  |
|--------------------------------|--|
| File Edit Add Tools            |  |
| Template Library:              |  |
| D:\Mdot_v8\MDOT.itl            |  |
| Point Name List                |  |
| Components                     |  |
| 4" Concrete Sidewalks          |  |
| Concrete Barrier               |  |
| Concrete C & G                 |  |
| Concrete Valley Gutter         |  |
| Cut Slopes                     |  |
| 📄 Fill Slopes                  |  |
| Pavement                       |  |
| Shoulders                      |  |
| 📄 Urban Freeway Gutter         |  |
| End Conditions                 |  |
| Cross Overs                    |  |
| Entrances                      |  |
| Gores                          |  |
| Guardrail                      |  |
| Medians                        |  |
| Milling                        |  |
| Vertical Optimization          |  |
| Variable slopes with toe ditch |  |
|                                |  |
|                                |  |
| Roadway Types                  |  |
|                                |  |
| Sex fourJane divided           |  |
|                                |  |
|                                |  |
|                                |  |

Be Together

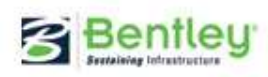

#### Styles and the \*.XIN File

- A collection of standards used to assign symbologies to DGN graphics
  - Cross Section/Profile
  - 3-D Breaklines
  - Roadway Designer and Create Template Tools
  - Inherit Styles Appearance
    - Points
    - Components
    - Surfaces
  - Interacts with Styles
    - Used in Constraints
    - Target in End Conditions
    - Use as Point Control

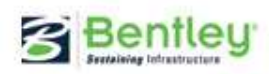

# **Successful Point Naming**

- "Solid" Template Library
- Point Name List

Carata Tamanlata

- Set Styles to be "pre-assigned" to the point name
- Enforces the correct naming with that style

| File Edit Add Tools  Template Library:  C:\orogra~1\bentlev\inroad^  Point Name List EndConditions Misc Components Pavements Templates | Point<br>Name:<br>Style: | Name List<br>EOP<br>Pavement Outside Edge 💌 | Add<br>Close   |
|----------------------------------------------------------------------------------------------------|--------------------------|---------------------------------------------|----------------|
| → 16'Ramolt                                                                                                    | Points:                  | Style                                       | Change<br>Help |
|                                                                                                    | EOP                      | Pavement Outside Edge                       |                |
|                                                                                                    |                          |                                             | Delete         |

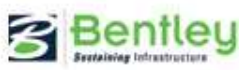

### **Template Point Names**

 Point name prefixes / suffixes should only used creating templates and **not** in the Point Name List.

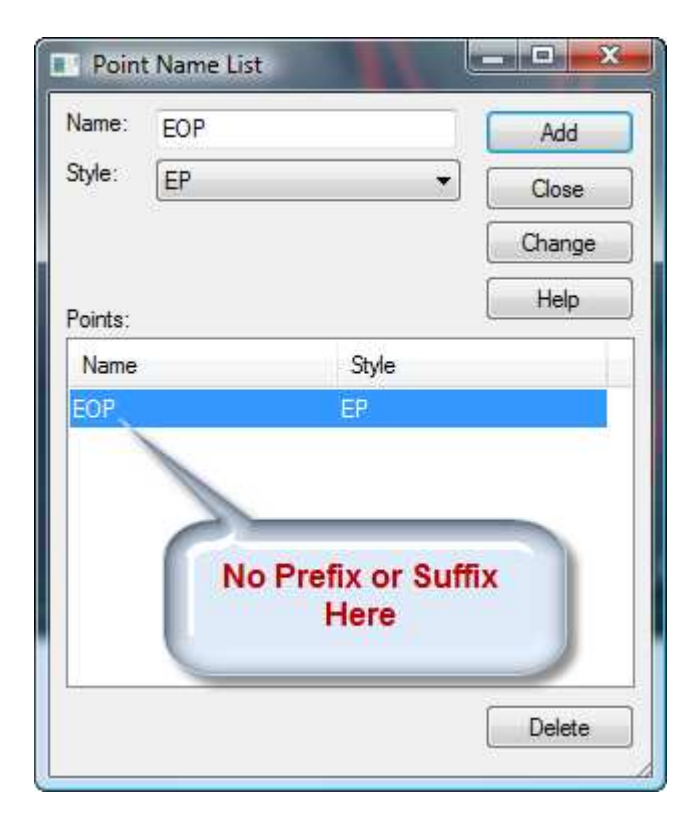

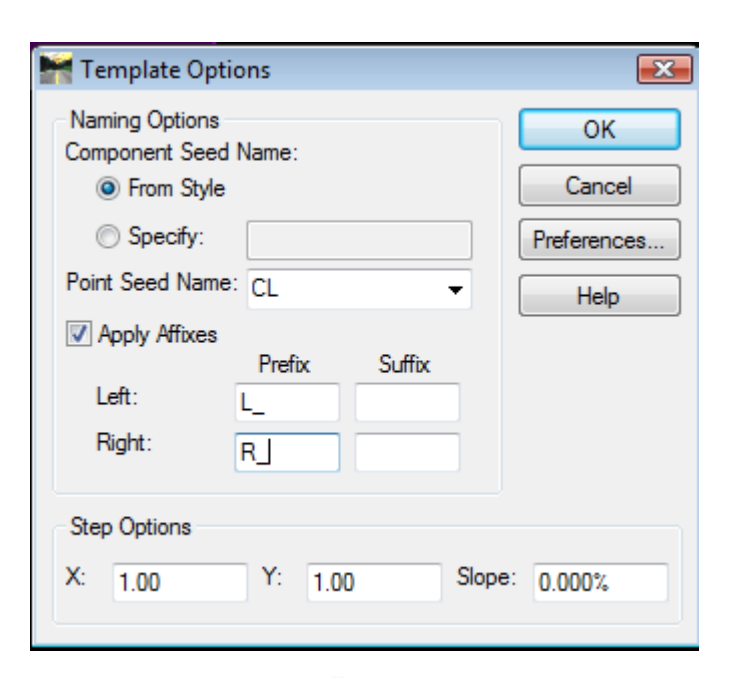

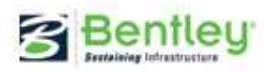

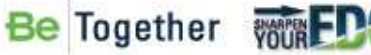

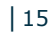

## **Successful Point Naming**

- Template Transition
- Point Control
- Superelevation
- Surface Creation
- Cross Section Annotation
- Machine Control
- Components

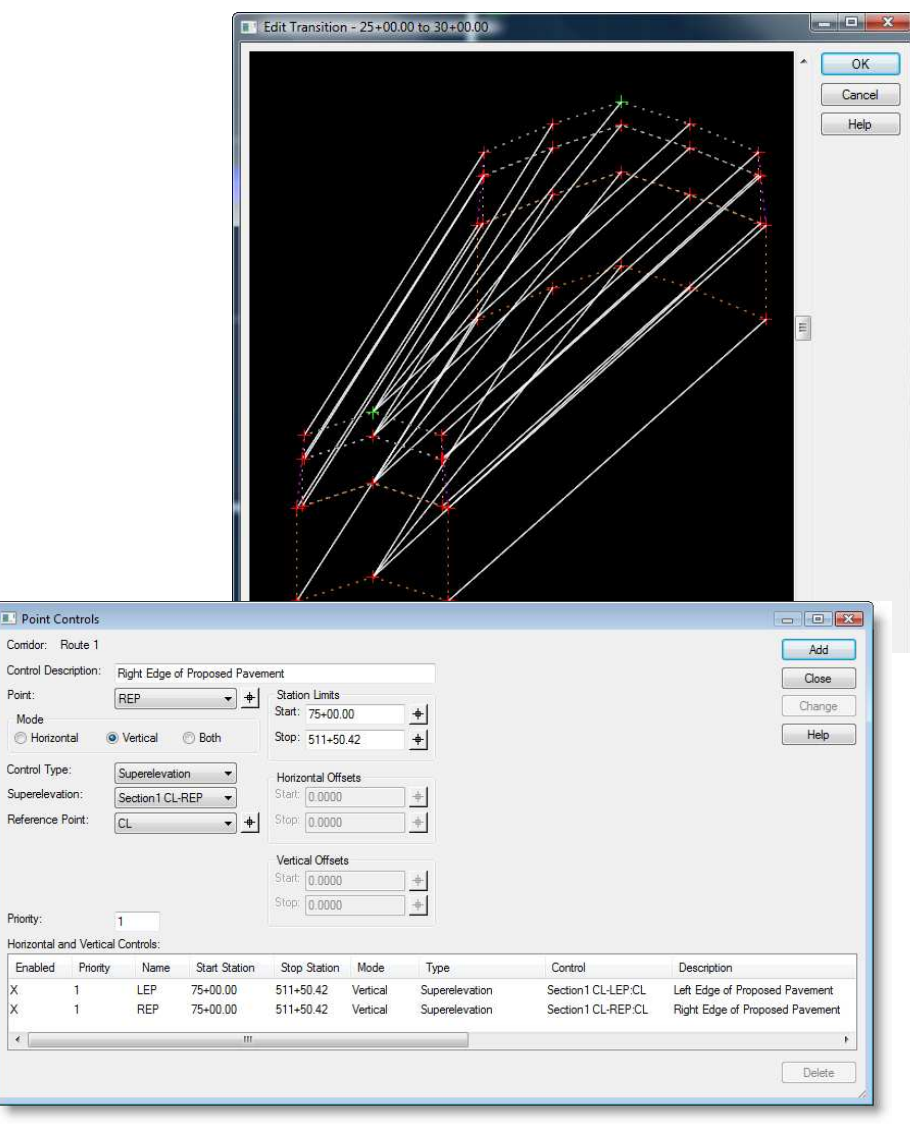

Be Together

16

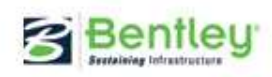

#### **Danish/Swedish Characters & Point Names**

|       |                 | 84 <u> </u>      | 411          | 4               |                | •3 <sub>//</sub> |
|-------|-----------------|------------------|--------------|-----------------|----------------|------------------|
| -0:03 | Point Prop      | oerties          | ~            |                 |                | X                |
| -0:04 | Name:           | e Name Ovemide:  | aáéo<br>aast | )               | • +            | Apply            |
| -0:05 | Feature Definit | lion:<br>n Flag: | EOP<br>None  |                 | •              | < Previous       |
| -0:06 |                 |                  | M            | lember of:      |                | Next ><br>Help   |
| -0:07 |                 |                  | L            | AKG<br>Pavement |                | 3                |
| -0.08 |                 |                  |              |                 |                | y                |
| -0.09 | Constraints     | Constraint       | 1            | _               | Constrair      | nt 2             |
| -10   | Parent 1:       | Slope<br>CL      | •<br>•       | + Ci            | orizontal<br>L | ▼<br>▼ +         |

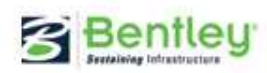

#### **Constraints on Template Points**

- Adding and Deleting Constraints
  - Right-click on points to add and delete constraints
  - Edit Point
  - Horizontal and vertical constraints are important
    - Pavement layers
    - Superelevation
    - Transitioning
  - Helps to Relocate Points

#### Don't Really Care to but have to.....

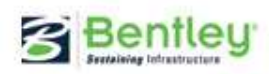

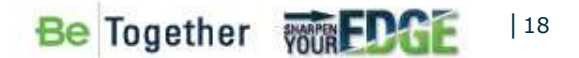

### **Component Naming**

- Component naming is recommended to be consistent with the material type.
  - Used for displaying components
  - Component Display Rules...CDR's
  - Displaying Templates
  - Material Quantities
  - Components in MSTN

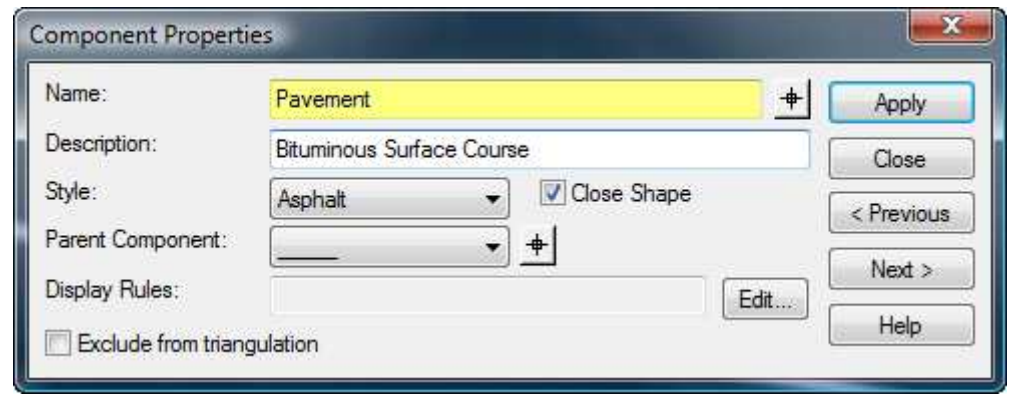

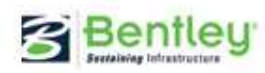

# **Construction of Components**

- Building Blocks of Templates
  - Pavement
  - Curbs & Sidewalks
  - Tie Down & End Conditions
- Allows Drag & Drop
- Mirror/Reflect and Affixes
  - Components
  - Points
  - Including Overides
  - CDR's
- Allows for One Component

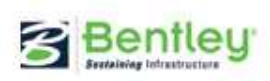

| Naming Options   |        |        | OK         |
|------------------|--------|--------|------------|
| Component Seed   | Name:  |        | <u>u</u>   |
| From Style       |        |        | Cancel     |
| O Specify:       | fun    |        | Preference |
| Point Seed Name: |        | Y      | Help       |
| Apply Affixes    |        |        |            |
|                  | Prefix | Suffix | 1          |
| Left:            |        | L      |            |
| Right:           |        | R      |            |
|                  |        | /      |            |
| Step Options     |        |        |            |
|                  |        |        |            |

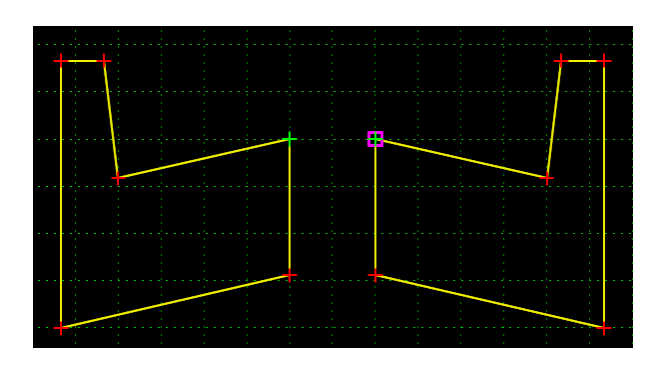

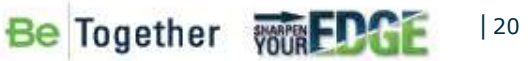

## **Construction of Components**

• Add New Component Tools

| Add New Component                  | +      | Simple            |
|------------------------------------|--------|-------------------|
| Template Documentation Link        |        | Constrained       |
| Check Point Connectivity           |        | Unconstrained     |
| Delete Components                  |        | Null Point        |
| Change Template Origin             |        | End Condition     |
| Delete Constraints from All Points |        | Overlay/Stripping |
| Set Dynamic Origin                 | Ctrl-D |                   |

• Import Template from Graphics

| Import Template from Graphics |                             |  |      |       |  |  |
|-------------------------------|-----------------------------|--|------|-------|--|--|
| Default Style:                | abutment                    |  | •    | Apply |  |  |
| Туре:                         | Template and End Conditions |  |      | Close |  |  |
| Vertical Exaggeration of Grap | 1.00                        |  | Help |       |  |  |
| Minimum Chord Length of Cu    | 1.00                        |  |      |       |  |  |
|                               |                             |  |      |       |  |  |

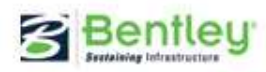

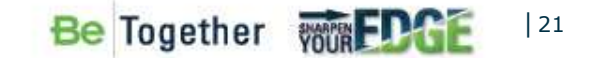

# **Construction of Templates**

- Built with Components
- Typically Started
  - Copy/Paste and Modify Similar Templates
  - Drag & Drop Components/Templates
  - Custom
  - Any Combination of the Above
- Template Organizer

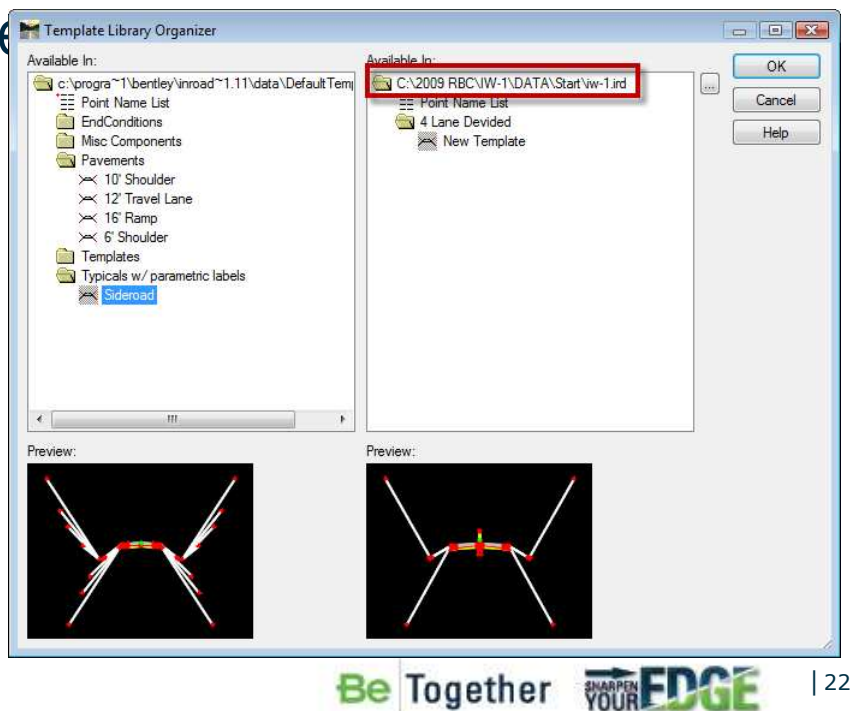

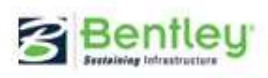

# **Template Documentation Link**

- Link to Reference & Help
  - Design Manual
  - Typicals & Details

| Terrelate Liberary                                                                                                  |                        | Connect Templete                                    |
|----------------------------------------------------------------------------------------------------|------------------------|-----------------------------------------------------|
| Template Lbrary:<br>D:\InRoads Templates<br>E Point Name List<br>Project Templates<br>Ramps<br>× Ramp C<br>× Ramp D | \i95Conc.itl           | Current l'emplate<br>Name: 195_Conc<br>Description: |
| 195_Concrete_                                                                                                    | Set Active             |                                                     |
|                                                                                                    | Cut                    | Ctrl-X                                              |
|                                                                                                    | Сору                   | Ctrl-C                                              |
|                                                                                                    | Paste                  | Ctrl-V                                              |
|                                                                                                    | Delete                 | Del                                                 |
|                                                                                                    | Rename                 | F2                                                  |
|                                                                                                    | Template Documentation | Link                                                |
|                                                                                                    | Display                |                                                     |

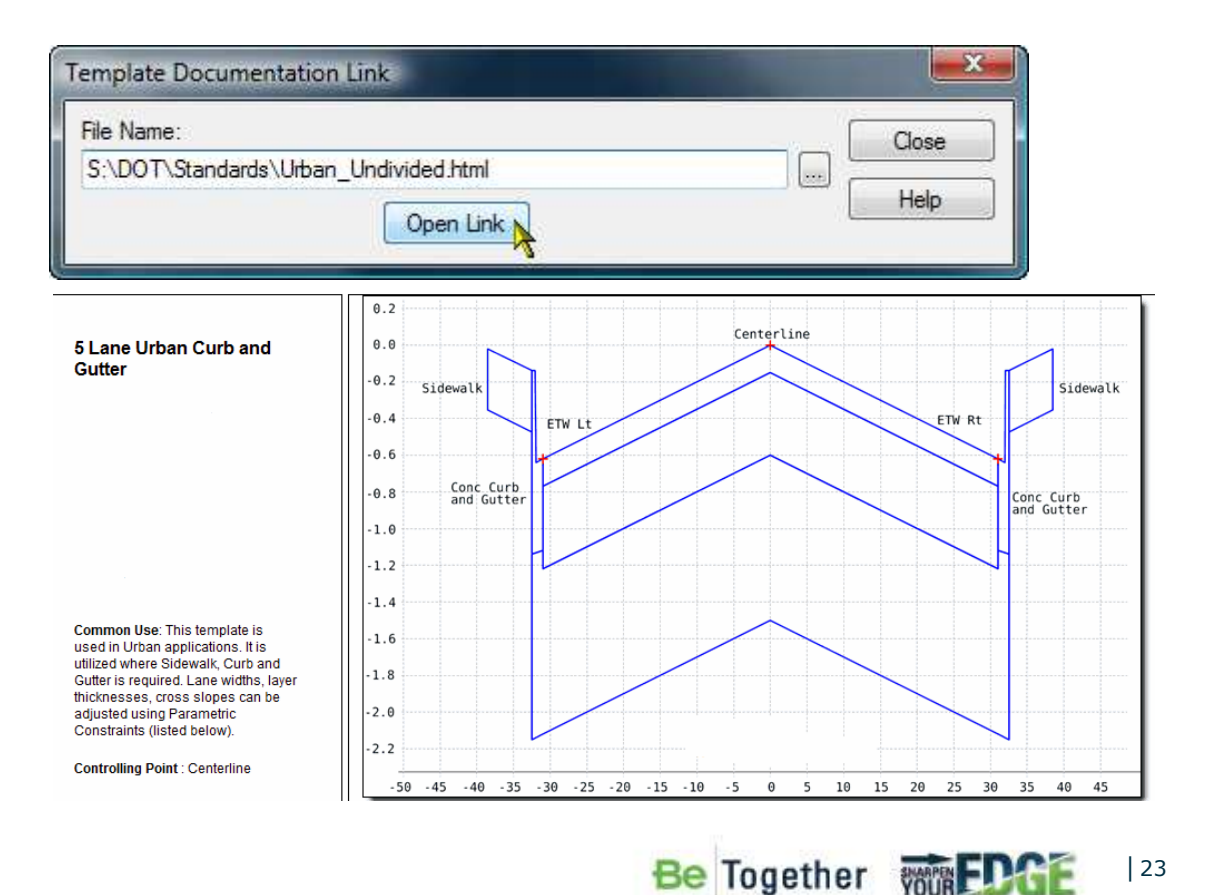

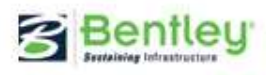

# **Stealing**

- Display Template
  - Create Template
  - Roadway Designer
- Create 2D Graphic

Display Template Charles I Vertical Exaggeration: 1.0000 Apply Use Alternate Slope if Slope Exceeds: 0.00% Close Display Controls Preferences.. Precision Format Width: Help Slope: 0.12 -50% Alternate Slope: 0.12 = 50% Define End Conditions Name

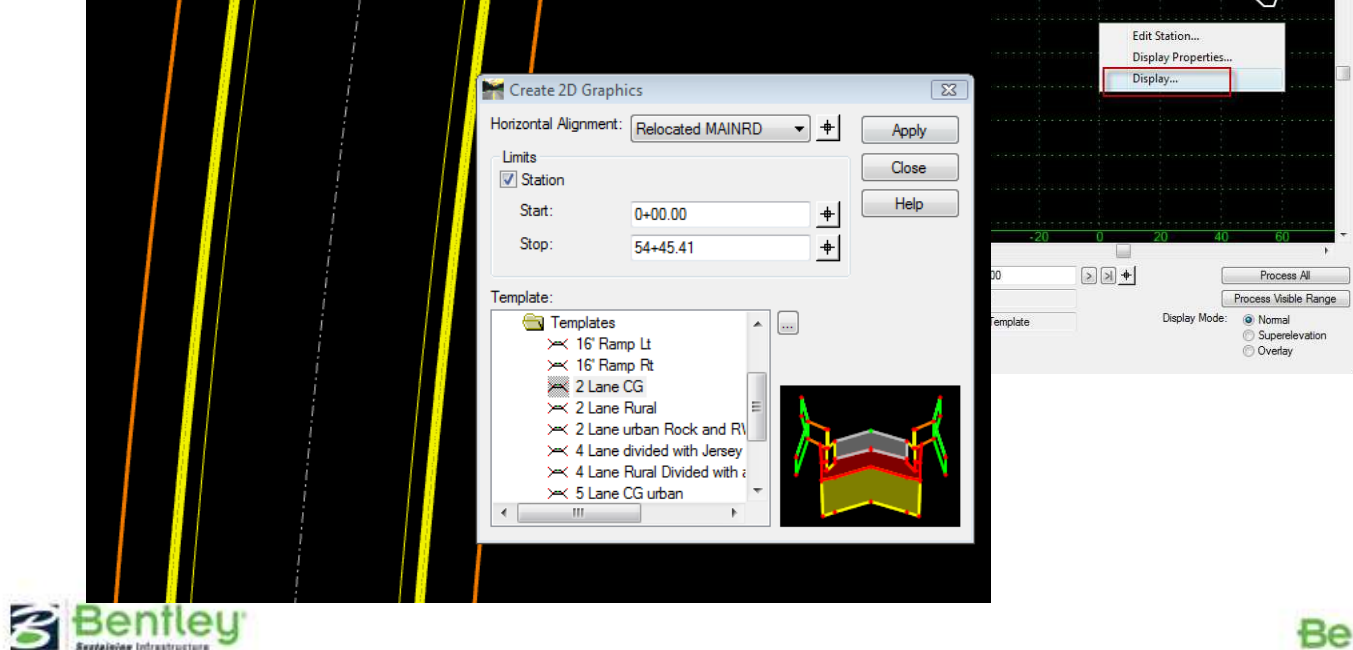

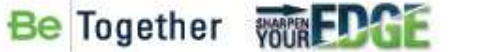

.....

## **Templates in Roadway Designer**

- Live in the IRD
- Template Drops
  - Synching
- Editing Templates
- Copying IRD Templates
- Transition Template
- End Condition Exception

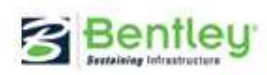

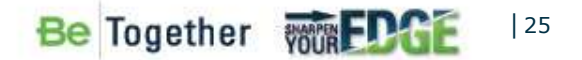

#### **Demo Agenda:**

- Templates
  - Driveways/Curbs/Sidewalk
  - CDR's, Overlay, & End Condition

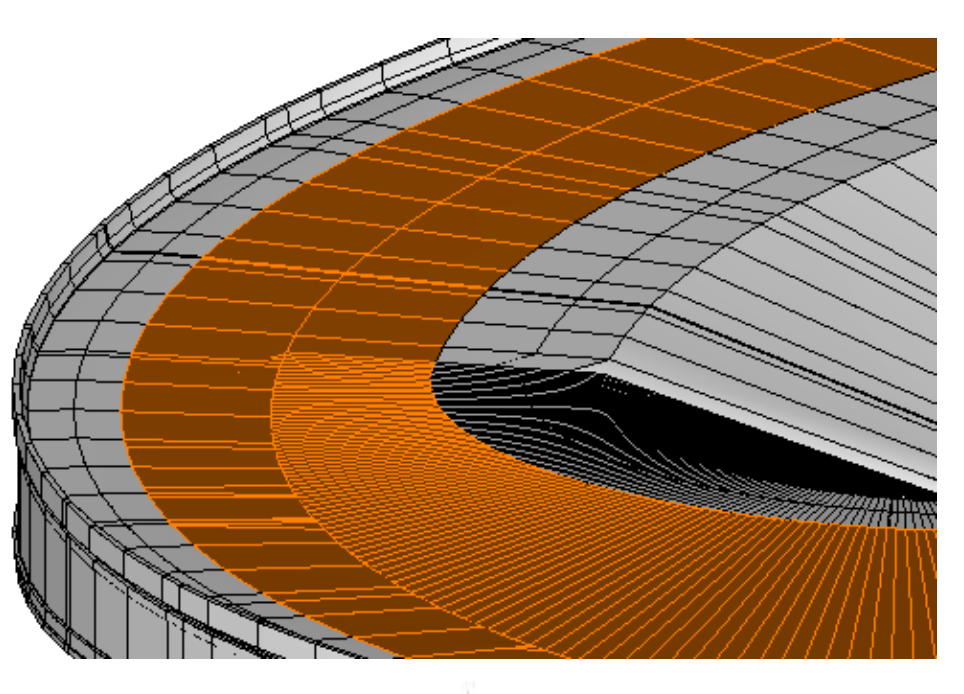

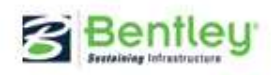

### Conclusion

- "Solid" Template Library
  - Organize Logically
  - Contains the "Building Block" Components
  - Naming Convention
    - Points with Point List
    - Component naming
  - Matches CAD Standards
  - Standard Templates
- Templates in ITL vs. IRD Files
- Awareness of Roadway Designer Tools
- Unlimited Possibilities

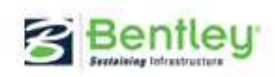

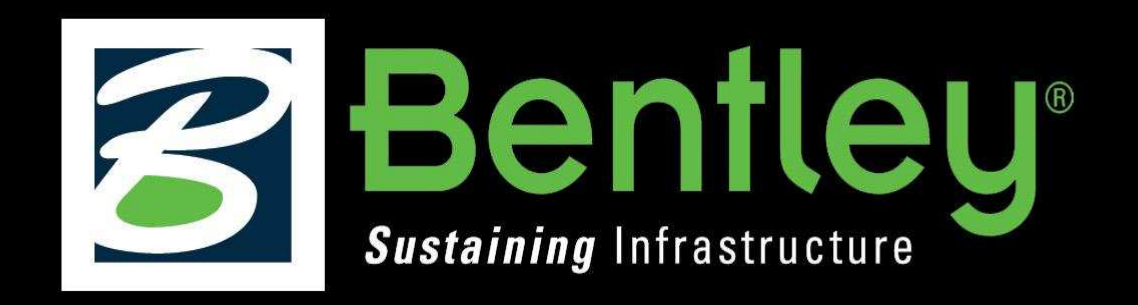

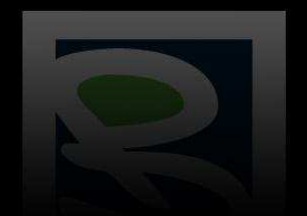

Sustaining Infrastructure

**Questions?** 

joe.waxmonsky@bentley.com

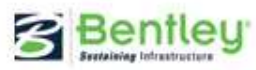

Be Together WOUREDGE

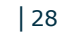